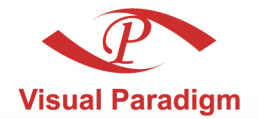

Build Quality Applications Faster, Better and Cheaper

## Database Visual ARCHITECT Deployment Guide for .NET

## Access database with Object-Oriented technology

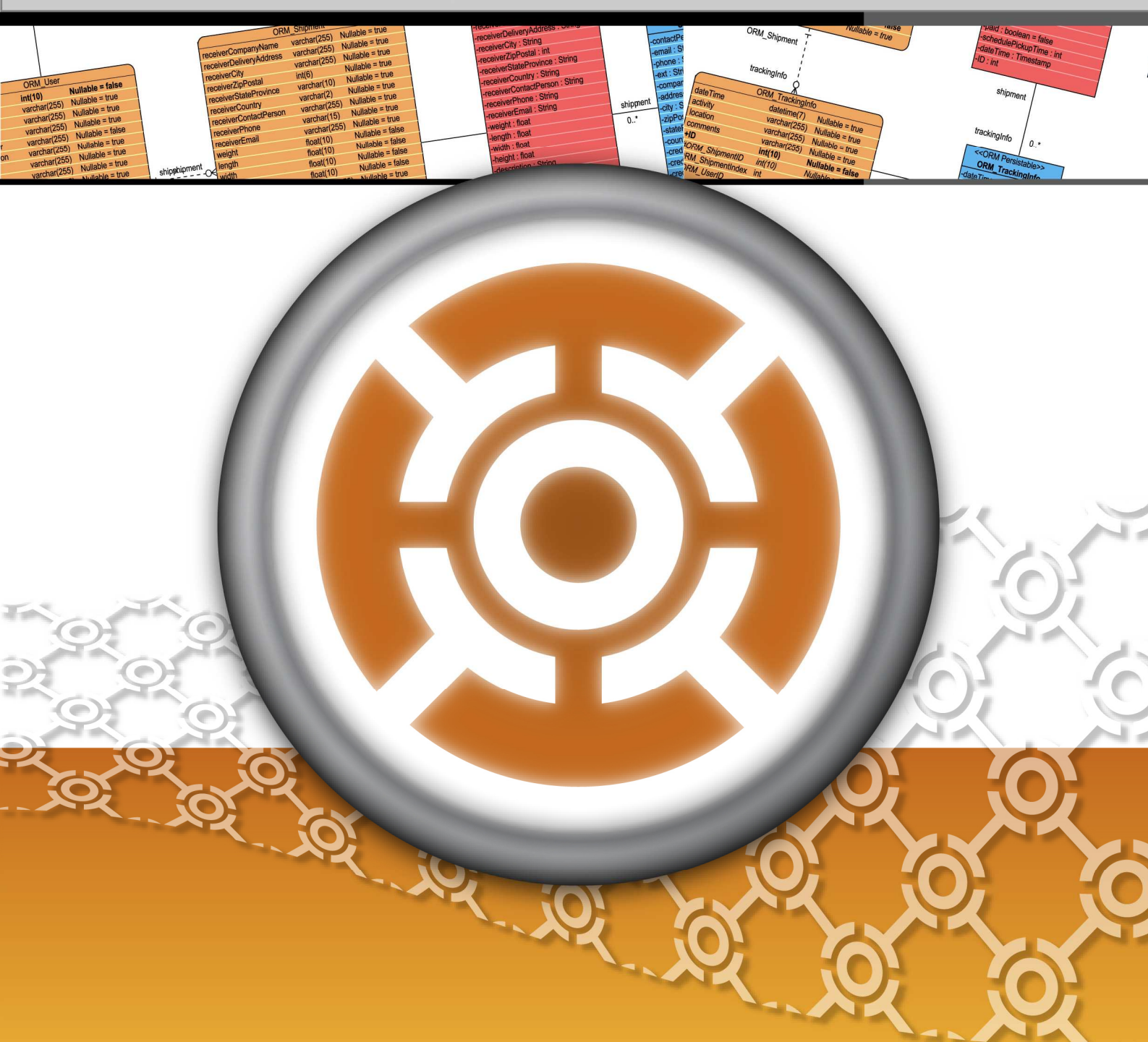

## DB Visual ARCHITECT 4.0 Deployment Guide for .NET

The software and documentation are furnished under the DB Visual ARCHITECT license agreement and may be used only in accordance with the terms of the agreement.

### **Copyright Information**

Copyright © 1999-2007 by Visual Paradigm. All rights reserved.

The material made available by Visual Paradigm in this document is protected under the laws and various international laws and treaties. No portion of this document or the material contained on it may be reproduced in any form or by any means without prior written permission from Visual Paradigm.

Every effort has been made to ensure the accuracy of this document. However, Visual Paradigm makes no warranties with respect to this documentation and disclaims any implied warranties of merchantability and fitness for a particular purpose. The information in this document is subject to change without notice.

All examples with names, company names, or companies that appear in this document are imaginary and do not refer to, or portray, in name or substance, any actual names, companies, entities, or institutions. Any resemblance to any real person, company, entity, or institution is purely coincidental.

#### **Trademark Information**

DB Visual ARCHITECT is registered trademark of Visual Paradigm.

Sun, Sun ONE, Java, Java2, J2EE and EJB, NetBeans are all registered trademarks of Sun Microsystems, Inc.

Eclipse is registered trademark of Eclipse.

JBuilder is registered trademark of Borland Corporation.

IntelliJ and IntelliJ IDEA are registered trademarks of JetBrains.

Microsoft, Windows, Windows NT, Visio, and the Windows logo are trademarks or registered trademarks of Microsoft Corporation.

Oracle is a registered trademark, and JDeveloper is a trademark or registered trademark of Oracle Corporation.

BEA is registered trademarks of BEA Systems, Inc.

BEA WebLogic Workshop is trademark of BEA Systems, Inc.

Rational Rose is registered trademark of International Business Machines Corporation.

WinZip is a registered trademark of WinZip Computing, Inc.

Other trademarks or service marks referenced herein are property of their respective owners.

### **DB Visual ARCHITECT License Agreement**

THE USE OF THE SOFTWARE LICENSED TO YOU IS SUBJECT TO THE TERMS AND CONDITIONS OF THIS SOFTWARE LICENSE AGREEMENT. BY INSTALLING, COPYING, OR OTHERWISE USING THE SOFTWARE, YOU ACKNOWLEDGE THAT YOU HAVE READ THIS AGREEMENT, UNDERSTAND IT, AND AGREE TO BE BOUNDED BY ALL OF THE TERMS AND CONDITIONS OF THIS SOFTWARE LICENSE AGREEMENT.

- 1. **Limited License Grant.** Visual Paradigm grants to you ("the Licensee") a personal, non-exclusive, non-transferable, limited, perpetual, revocable license to install and use Visual Paradigm Products ("the Software" or "the Product"). The Licensee must not re-distribute the Software in whole or in part, either separately or included with a product.
- 2. **Restrictions.** The Software is confidential copyrighted information of Visual Paradigm, and Visual Paradigm and/or its licensors retain title to all copies. The Licensee shall not modify, adapt, decompile, disassemble, decrypt, extract, or otherwise reverse engineer the Software. Software may not be leased, rented, transferred, distributed, assigned, or sublicensed, in whole or in part. The Software contains valuable trade secrets. The Licensee promises not to extract any information or concepts from it as part of an effort to compete with the licensor, nor to assist anyone else in such an effort. The Licensee agrees not to remove, modify, delete or destroy any proprietary right notices of Visual Paradigm and its licensors, including copyright notices, in the Software.
- 3. **Disclaimer of Warranty.** The software and documentation are provided "AS IS," WITH NO WARRANTIES WHATSOEVER. ALL EXPRESS OR IMPLIED REPRESENTATIONS AND WARRANTIES, INCLUDING ANY IMPLIED WARRANTY OF MERCHANTABILITY, FITNESS FOR A PARTICULAR PURPOSE, TITLE OR NON-INFRINGEMENT, ARE HEREBY EXCLUDED. THE ENTIRE RISK AS TO SATISFACTORY QUALITY, PERFORMANCE, ACCURACY AND EFFORT IS WITH THE LICENSEE. THERE IS NO WARRANTY THE DOCUMENTATION, Visual Paradigm's EFFORTS OR THE LICENSED SOFTWARE WILL FULFILL ANY OF LICENSEE'S PARTICULAR PURPOSES OR NEEDS. IF THESE WARRANTIES ARE UNENFORCEABLE UNDER APPLICABLE LAW, THEN VISUAL Paradigm DISCLAIMS SUCH WARRANTIES TO THE MAXIMUM EXTENT PERMITTED BY SUCH APPLICABLE LAW.
- 4. Limitation of Liability. Visual Paradigm AND ITS LICENSORS SHALL NOT BE LIABLE FOR ANY DAMAGES SUFFERED BY THE LICENSEE OR ANY THIRD PARTY AS A RESULT OF USING OR DISTRIBUTING SOFTWARE. IN NO EVENT WILL Visual Paradigm OR ITS LICENSORS BE LIABLE FOR ANY LOST REVENUE, PROFIT OR DATA, OR FOR DIRECT, INDIRECT, EXEMPLARY, SPECIAL, CONSEQUENTIAL, INCIDENTAL OR PUNITIVE DAMAGES, HOWEVER CAUSED AND REGARDLESS OF THE THEORY OF LIABILITY, ARISING OUT OF THE USE OF OR INABILITY TO USE THE SOFTWARE, EVEN IF Visual Paradigm HAS BEEN ADVISED OF THE POSSIBILITY OF SUCH DAMAGES.

5. **Termination.** The Licensee may terminate this License at any time by destroying all copies of Software. Visual Paradigm will not be obligated to refund any License Fees, if any, paid by the Licensee for such termination. This License will terminate immediately without notice from Visual Paradigm if the Licensee fails to comply with any provision of this License. Upon such termination, the Licensee must destroy all copies of the Software. Visual Paradigm reserves all rights to terminate this License.

**SPECIFIC DISCLAIMER FOR HIGH-RISK ACTIVITIES.** The SOFTWARE is not designed or intended for use in highrisk activities including, without restricting the generality of the foregoing, on-line control of aircraft, air traffic, aircraft navigation or aircraft communications; or in the design, construction, operation or maintenance of any nuclear facility. Visual Paradigm disclaims any express or implied warranty of fitness for such purposes or any other purposes.

**NOTICE.** The Product is not intended for personal, family or household use; rather, it is intended exclusively for professional use. Its utilization requires skills that differ from those needed to use consumer software products such as word processing or spreadsheet software.

**GOVERNMENT RIGHTS.** If the Software is licensed by or on behalf of a unit or agency of any government, the Licensee agrees that the Software is "commercial computer software", "commercial computer software documentation" or similar terms and that, in the absence of a written agreement to the contrary, the Licensee's rights with respect to the Software are limited by the terms of this Agreement.

#### Acknowledgements

This Product includes software developed by the Apache Software Foundation (http://www.apache.org). Copyright © 1999 The Apache Software Foundation. All rights reserved.

#### **Table of Contents**

| Chapter 1 - Deploying Standalone .NET Application           |    |
|-------------------------------------------------------------|----|
| Creating the Setup Project for Standalone .NET Application1 | -2 |
| Installing the Application                                  | -7 |
|                                                             |    |
| Chapter 2 - Deploying ASP.NET Application                   |    |

| b | 2 Pholos Martin Phone and a second                 |      |   |
|---|----------------------------------------------------|------|---|
|   | Creating the Setup Project for ASP.NET Application | 2 -2 | 2 |
|   | Installing the Application                         | 2 -: | 5 |

Deployment Guide for .NET

# 1

## **Deploying Standalone .NET Application**

## Chapter 1 - Deploying Standalone .NET Application

DB Visual ARCHITECT (DB-VA) can generate all .NET code for accessing database, you do not need to write any SQL to insert, query, update or delete the record, hence you can develop quality Standalone .NET Application much faster, better and cheaper. In this chapter we focus on deploying standalone .NET application. If you want to know how to develop a quality standalone .NET application, you can reference the Programmer's Guide for .NET -Chapter 1 Developing Standalone .NET Application.

In this chapter:

- Creating the Setup Project for Standalone .NET Application
- Installing the Application

## **Creating the Setup Project for Standalone .NET Application**

After you have developed the standalone .NET application in Visual Studio .NET, you may wonder how to deploy the application to another computer. Visual Studio provides an excellent feature to create setup file (installer) so you can install the application on other machines easily. You can download the example of the Programmer's Guide for .NET -Chapter 4 Developing Standalone .NET Application and follow the steps below to create the setup file and install it.

1. Open the Chapter 4 example in Visual Studio .NET.

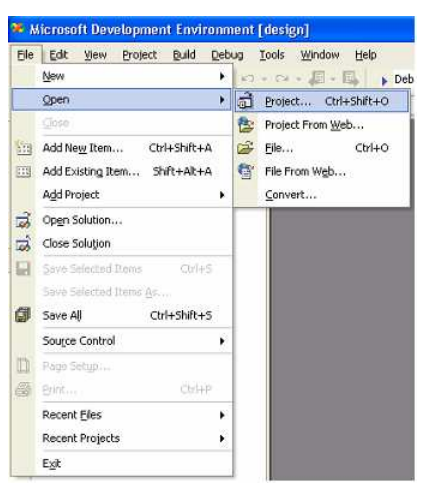

Figure 1.1 - Open a project

2. Change the Active Solution Configuration from Debug to Release.

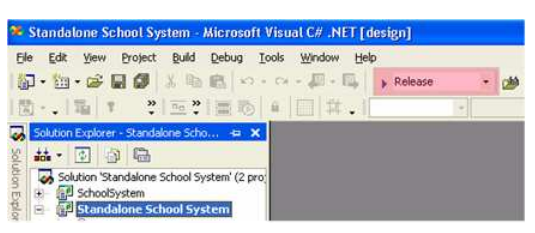

Figure 1.2 - The Release button

Debug and Release are different configurations for building your project. As the name implies, you generally use the Debug mode for debugging your project and the Release mode for the final build for end user. The Debug mode does not optimize the binary it produces (as optimizations can greatly complicate debugging) and generates additional data to aid debugging. The Release mode enables optimizations and generates less extra debug data.

3. From the main menu, select **Build > Build Solution** to compile the code.

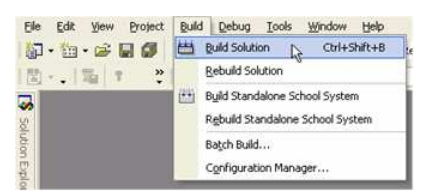

Figure 1.3 - To build solution

4. The Release folder is created in bin folder of the project path. It contains all the referenced libraries and executable file.

| <u>Elle Edit View Favorites I</u> | ools <u>H</u> elp  |                      |              | 1       |
|-----------------------------------|--------------------|----------------------|--------------|---------|
| 🔇 Back 🔹 🕥 🔹 🎓 Se                 | arch 🜔 Folders     | 1 D × 19             | · .          |         |
| Address 🛅 C:\Development\Demo     | \SchoolSystem\Stan | dalone School System | njbi 🛩 🛃 Go  | Links * |
| Name 🛥                            | Size               | Туре                 | Date Modifie | be      |
| 🚞 Debug                           |                    | File Folder          | 1/30/2005 2  | 19 PM   |
| Release                           |                    | File Folder          | 1/30/2005 1  | 0:11 AM |

Figure 1.4 - The bin folder

| Ele Edit View Favo      | rites Iook  | Help            |                       |                  |        | 12      |
|-------------------------|-------------|-----------------|-----------------------|------------------|--------|---------|
| 🔇 Back 🔹 🔘 🕘 🎓          | P Search    | E Folders       | 1 3 X 19              |                  |        |         |
| Address 🛅 C:\Developme  | nt\Demo\Scl | noolSystem\Stan | dalone School System  | bin Relea: 💌 🛃   | Go     | Links * |
| Name 🔺                  |             | Size            | Туре                  | Date Modified    |        | Attrit  |
| HashCodeProvider.dll    |             | 12 KB           | Application Extension | n 12/21/2005 10: | :04 AM | A       |
| log4net.dl              |             | 244 KB          | Application Extension | n 12/21/2005 10: | 04 AM  | A       |
| MySql.Data.dl           |             | 144 KB          | Application Extension | n 12/21/2005 10: | 04 AM  | A       |
| NHbernate.dli           |             | 832 KB          | Application Extension | n 12/21/2005 10: | 04 AM  | A       |
| SchoolSystem.dll        |             | 36 KB           | Application Extension | 1/30/2005 2:29   | PM     | A       |
| Standalone School Syste | em.exe      | 104 KB          | Application           | 1/30/2005 10:1   | 1 AM   | A       |

Figure 1.5 - The release folder

5. Copy the configuration file (**hibernate.cfg.xml**) from DB-VA generated C# project to the Release folder. The configuration file contains the connect database information. The application will fail when execution if this file is missing.

| Ele Edit Yew Favorites Ioc      | ols Help         |                       |             |            | 12      |
|---------------------------------|------------------|-----------------------|-------------|------------|---------|
| 🔇 Back 🔹 🔘 🕛 🍠 🔎 Sean           | ch 🔀 Folders     | 1 D X 19              | ·           |            |         |
| Address 这 \Development\Demo\Sch | oolSystem\Standa | lone School System\bi | n/Release 💌 | 🔁 Go       | Links * |
| Name 🔺                          | Size             | Туре                  | Date Mod    | fied       | Attrib  |
| MashCodeProvider.dll            | 12 KB            | Application Extension | 12/21/200   | 5 10:04 AM | A       |
| 🔊 log4net.dl                    | 244 KB           | Application Extension | 12/21/200   | 5 10:04 AM | A       |
| 🚵 MySql.Data.dll                | 144 KB           | Application Extension | 12/21/200   | 5 10:04 AM | A       |
| 🚳 NHbernate.dl                  | 832 KB           | Application Extension | 12/21/200   | 5 10:04 AM | A       |
| SchoolSystem, dll               | 36 KB            | Application Extension | 1/30/2005   | 2:29 PM    | A       |
| Standalone School System.exe    | 104 KB           | Application           | 1/30/2005   | 10:11 AM   | A       |
| hibernate.cfg.aml               | 1 KB             | XML Document          | 12/21/200   | 5 10:04 AM | A       |

Figure 1.6 - The hibernate.cfg.xml files in the release folder

6. Right Click the Solution, select **Add > New Project** from menu.

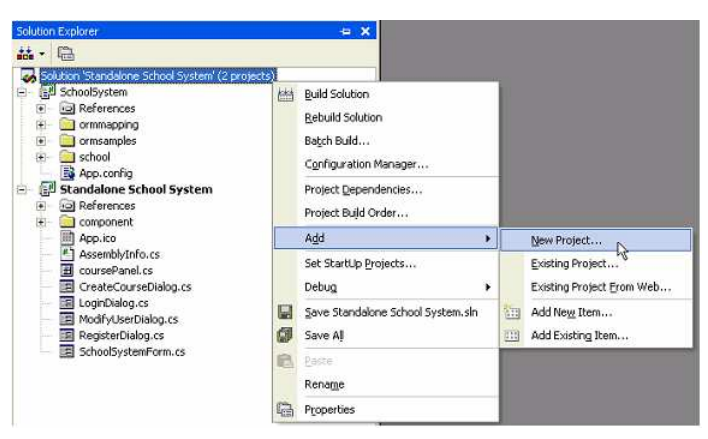

Figure 1.7 - Create a new project

7. Select **Setup and Deployment Project** in Project Types, and the select **Setup Wizard** in Templates. Click OK to create the Setup and Deployment Project.

| Project Typ                                                                                                    | ies:                                                                                                    | Templates:    |                      | 000                     |
|----------------------------------------------------------------------------------------------------|----------------------------------------------------------------------------------------------------|---------------|----------------------|-------------------------|
| IB     Vis     Vis     Vi | M Projects<br>sual Basic Projects<br>sual C# Projects<br>sual J# Projects<br>sual C++ Projects<br>fun and Derdowment Projects                   | Setup Project | Web Setup<br>Project | Merge Module<br>Project |
| ÷ 🗍 Ö                                                                                                    | her Projects                                                                                                    | Setup Wizard  | Cab Project          |                         |
| E Create a V                                                                                                    | windows Installer project with the aid                                                                                                    | Setup Wizard  | Cab Project          |                         |
| + 🔁 or<br>Create a V<br><u>N</u> ame:                                                                                                    | Vindows Installer project with the aid                                                                                                    | Setup Wizard  | Cab Project          |                         |
| reate a \<br>Create a \<br>Name:<br>Location:                                                                                                    | And and copyright Projects<br>her Projects<br>Windows Installer project with the aid<br>School Project Setup<br>C:\Development\Demo\SchoolSyste | of a wizard.  | Cab Project          | Browse                  |

Figure 1.8 - Select the template

8. The Setup Project Wizard is shown.

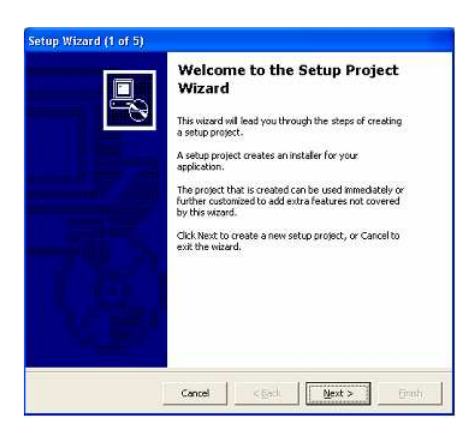

Figure 1.9 - setup Wizard

9.

10. Select Create a setup for a Windows application and then click Next >.

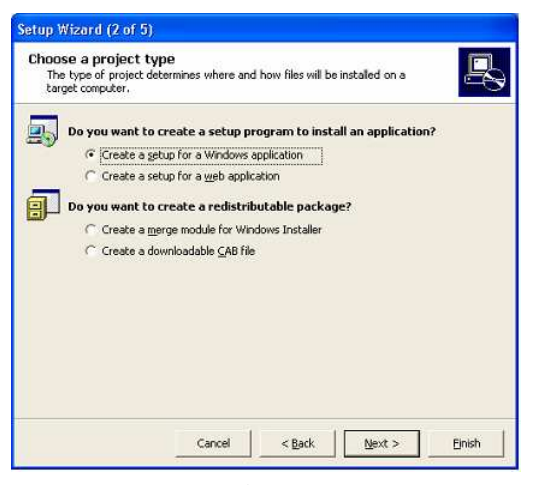

Figure 1.10 - Choose a project type

11. Choose the **Primary output from Standalone School System**, this option will help you to add all the DLL or EXE file to the setup file. You must select a correct project for primary output in solution. After that, click **Finish**. You can also click **Next>** to follow the wizard to add readme file to the setup file.

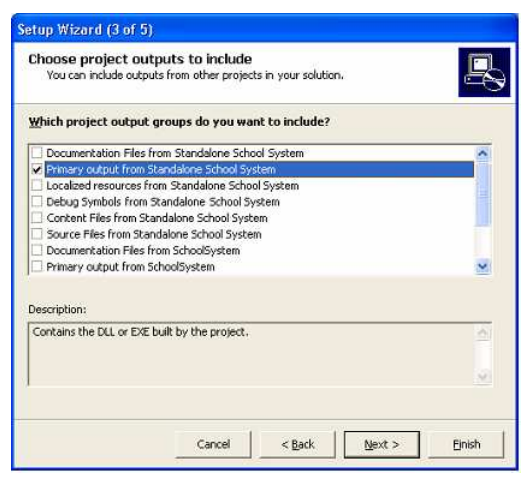

Figure 1.11 - Select the project output

12. The Setup project is created.

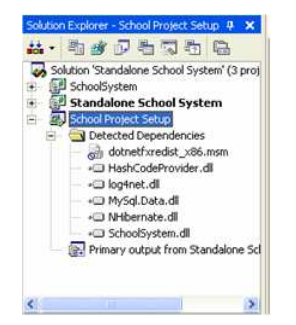

Figure 1.12 - Project created

13. Open the File System (Setup) of the Setup project. Right click the Application Folder, select **Add** > **File** to add the hibernate.cfg.xml manually.

| File System on Targe | t Mac          | hine                                  |      | Name        |
|----------------------|----------------|---------------------------------------|------|-------------|
| Application Folde    | r              |                                       |      | +□HashCodeP |
| User's Desktop       |                | Add >                                 | Eol  | der         |
| User's Programs      |                | Greate Shortcut to Application Folder | Bro  | ject Output |
|                      | X Cut<br>Easte | Cut.                                  | File |             |
|                      |                | Baste                                 | As   | sembly      |
|                      | ×              | Delete                                |      |             |
|                      | P              | Properties Window                     |      |             |

Figure 1.13 - To add file to project

| B File System on Target Machine | Name                                                  | Type     |
|---------------------------------|-------------------------------------------------------|----------|
| Application Folder              | + HashCodeProvider.dll                                | Assembly |
| - 💫 User's Desktop              | hibernate.cfg.xml                                     | File     |
| - 😡 User's Programs Menu        | * log4net.dl                                          | Assembly |
|                                 | *@MySql.Data.dl                                       | Assembly |
|                                 | + NHibernate.dl                                       | Assembly |
|                                 | Primary output from Standalone School System (Active) | Output   |
|                                 | * SchoolSystem.dl                                     | Assembly |

Figure 1.14 - The files in the folder

14. Right click **Primary output from Standalone School System** and then select **Create Shortcut to Primary output** from Standalone School System.

| Name                                                                                |                                          | Туре                                     | - Bec         |
|-------------------------------------------------------------------------------------|------------------------------------------|------------------------------------------|---------------|
| <ul> <li>SchoolSystem.dll</li> </ul>                                                |                                          | Assembly                                 | 10            |
| Primary output from Stan                                                            | Jakone School Sustem (Active)            | Cutout                                   | 1.0           |
| +==NHibernate.dll                                                                   | Create Shortcut to P                     | Primary output from Standalone School Sy | stem (Active) |
| • MySql.Data.dli<br>• Diog4net.dli<br>• hibernate.cfg.xml<br>• MashCodeProvider.dli | Dependencies<br>ExcludeEilter<br>Qutputs |                                          |               |
|                                                                                     | X Cut                                    |                                          |               |
|                                                                                     | × Delete                                 |                                          |               |
|                                                                                     | Properties Window                        |                                          |               |

Figure 1.15 - To create shortcut to primary output

15. The shortcut is created on the Application Folder. You can change the properties of the shortcut.

For Name -School System

For **Folder** -User's Desktop

This shortcut will be created on the user's desktop when user installs this application.

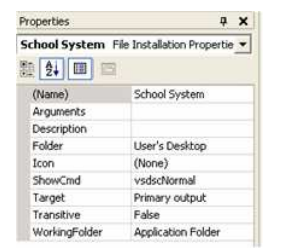

Figure 1.16 - The Project properties

16. Right Click the School System Setup project and select Build to create the installer.

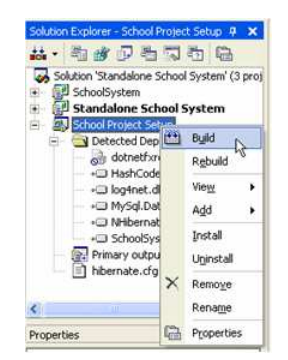

Figure 1.17 - To build the application

17. The setup file is created in School Project Setup\Release folder.

| 🗢 C: Development Demo\School System\School Project Setup\Release 💦 🔲 🔀     |                                                                                            |                        |                   |       |  |  |  |
|----------------------------------------------------------------------------|--------------------------------------------------------------------------------------------|------------------------|-------------------|-------|--|--|--|
| <u>File E</u> dit <u>V</u> iew F <u>a</u> vorit <mark>es <u>T</u>oo</mark> | ols <u>H</u> elp                                                                           |                        |                   | - 🥂   |  |  |  |
| 🔇 Back 🝷 🏐 🔺 🏂 Sean                                                        | ch 🌔 Folders                                                                               | B > × 4                | ]-                |       |  |  |  |
| Address 🛅 C:\Development\Demo\S                                            | Address 🛅 C:\Development\Demo\SchoolSystem\School Project Setup\Release 🛛 🔽 🄂 Go 🛛 Links 🌺 |                        |                   |       |  |  |  |
| Name 🔺                                                                     | Size                                                                                       | Туре                   | Date Modified     | Attri |  |  |  |
| 😼 School Project Setup.msi                                                 | 751 KB                                                                                     | Windows Installer P    | 1/30/2005 3:21 PM | Α     |  |  |  |
| 🛃 Setup.Exe                                                                | 108 KB                                                                                     | Application            | 3/19/2003 2:03 PM | Α     |  |  |  |
| Setup.Ini                                                                  | 1 KB                                                                                       | Configuration Settings | 1/30/2005 3:21 PM | A     |  |  |  |
|                                                                            |                                                                                            |                        |                   |       |  |  |  |
| <                                                                          |                                                                                            |                        |                   | >     |  |  |  |

Figure 1.18 - The Installer are created

## **Installing the Application**

The setup file is created in School Project Setup\Release folder. Now, you can copy the **School Project Setup.msi** file to another machine and install it.

1. Double click the School Project Setup.msi file to start install, and then click Next >.

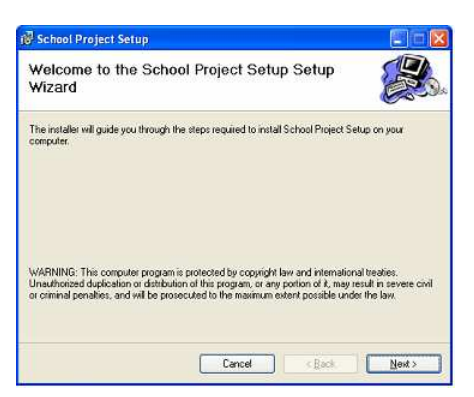

Figure 1.19 - Setup welcome page

2. Select the path to install the application. By default, application install in the Program File. Click Next>.

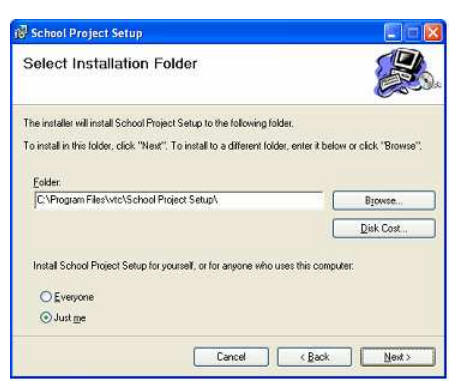

Figure 1.20 - Select the install directory

3. Confirm to install then the application will be installed on your selected path. Click Close to finish the installation.

| 🖗 School Project Setup            |                                     | 🛛                 |
|-----------------------------------|-------------------------------------|-------------------|
| Installation Complete             | 1                                   |                   |
| School Project Setup has been suc | cessfully installed.                |                   |
| Click "Close" to exit.            |                                     |                   |
|                                   |                                     |                   |
|                                   |                                     |                   |
| Please use Windows Update to che  | eck for any critical updates to the | e .NET Framework. |
|                                   |                                     |                   |
|                                   | Cancel                              | < Back Close      |

Figure 1.23 - Install complete message

The installer created shortcut of School System on the Desktop and installed the application on selected path. User can double-click this shortcut to execute the standalone .NET application.

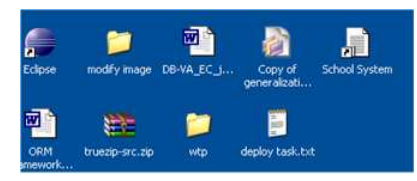

Figure 1.24 - Desktop shortcut are created

| School Project Setup    |                |                                                                          |       |
|-------------------------|----------------|--------------------------------------------------------------------------|-------|
| Bie Edit Vew Favorites  | s Iools I      | н¢                                                                       | AT.   |
| 🔾 Back • 🔘 👌 🌶          | Search         | Folders -                                                                |       |
| Agdress 🖸 Standon Hinds | stel School Pr | onet Setup                                                               | S 🛃 🐼 |
| File and Folder Tasks   | (*)            | HishCodeProvider.dl                                                      |       |
| Other Places            | (\$)           | Nogl Dete.dl                                                             |       |
| Details                 | ۲              | Mytost fur Juli Pranewurk 1.1                                            |       |
|                         |                | Millernate di<br>L.6.1.0<br>Millernate for Microsoft JET SchoolSystem.di |       |
|                         |                | Standalone School System.ene                                             |       |
|                         |                |                                                                          |       |
|                         |                |                                                                          |       |

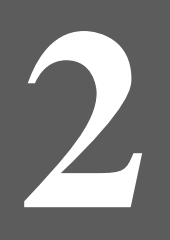

## Deploying ASP.NET Standalone

## **Chapter 2 - Deploying ASP.NET Application**

In Programmer's Guide for .NET -Chapter 3 Developing ASP.NET Application, we have created the ASP.NET application. The ASP.NET application can be run on the local Internet Information Server (IIS) but you may want to deploy the ASP.NET on other machines. Visual Studio .NET provides the feature to create the installer ASP.NET applications so you can install the application on other machines easily.

In this chapter:

- Creating the Setup Project for ASP.NET Application
- Installing the Application

## **Creating the Setup Project for ASP.NET Application**

You can download the example of the Programmer's Guide for .NET -Chapter 3 Developing ASP.NET Application and follow the steps below to create the setup file and install it.

1. Open the Chapter 3 example in the Visual Studio .NET.

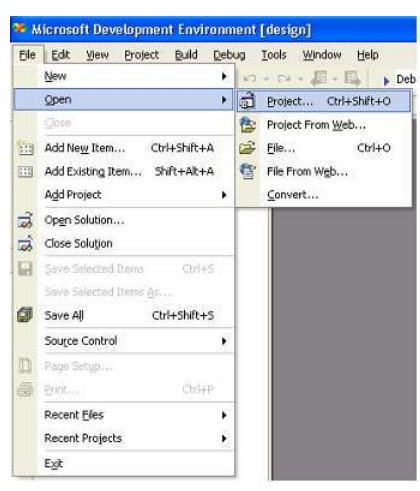

Figure 2.1 - Open a project

2. Right Click Solution, select **Add > New Project...** from menu.

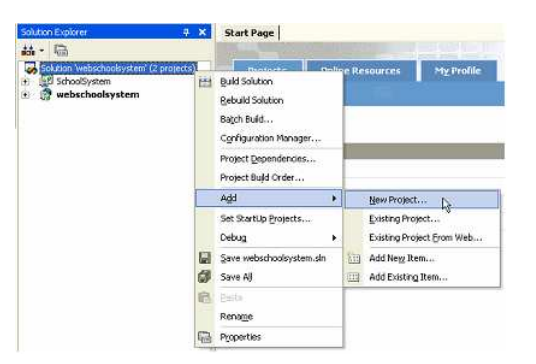

Figure 2.2 - Add a new project

3. Select **Setup and Deployment Project** in Project Types, and the select **Setup Wizard** in Templates. Type "**web** school system" for name. Click OK to create the Setup and Deployment Project.

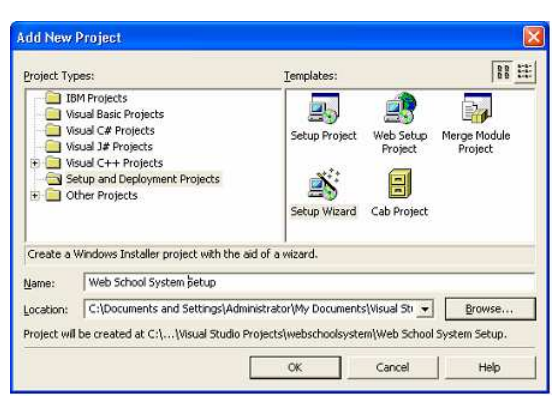

Figure 2.3 - Select Setup Wizard template

4. The Setup Project Wizard is shown.

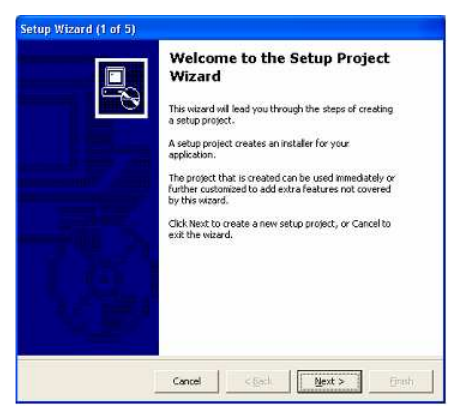

Figure 2.4 - Setup Wizard Welcome Page

5. Select Create a setup for a web application and then click Next >.

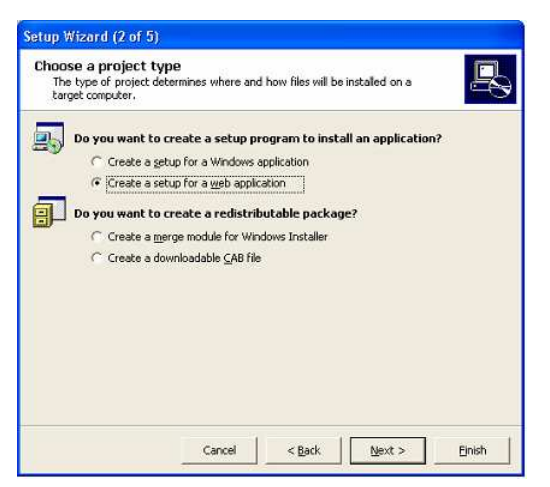

Figure 2.5 - Select the project type

6. Select **Primary output from webschoolsystem** and **Content Files from webschoolsystem**, this option will help you to add all the DLL or EXE and ASP.NET file to the setup file. You must select a correct project for primary output in the solution. After that, click **Finish**. You also can click **Next** > to follow the wizard to add readme file to the setup file.

| Choose project outputs<br>You can include outputs from | to include     | ts in your solutio | ın,    | R        |
|--------------------------------------------------------|----------------|--------------------|--------|----------|
| Which project output group                             | s do you wa    | nt to include?     |        |          |
| Documentation Files from we                            | bschoolsyster  | n                  |        | ~        |
| Primary output from webschi                            | oolsystem      |                    |        |          |
| Localized resources from well                          | oschoolsysten  | 5.                 |        |          |
| Content Files from webschor                            | devetern       |                    |        |          |
| Source Files from webschool                            | system         |                    |        |          |
| Documentation Files from Sch                           | noolSystem     |                    |        |          |
| Primary output from SchoolS                            | ystem          |                    |        | ×        |
|                                                        |                |                    |        |          |
| Description:                                           |                |                    |        |          |
| Contains the DLL or EXE built by                       | the project.   |                    |        | 1        |
|                                                        |                |                    |        |          |
|                                                        |                |                    |        | <b>S</b> |
|                                                        |                |                    |        |          |
|                                                        |                |                    |        |          |
|                                                        | and the second |                    | 1      | -        |
|                                                        | Cancel         | < <u>B</u> ack     | Next > | Einish   |

Figure 2.6 - Select the project output

7. The Setup project is created in solution.

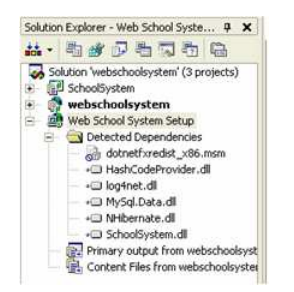

Figure 2.7 - The Project created

8. Open the File System (Setup) of the Setup project. Right click the **Web Application Folder**\bin Folder, select **Add** > **File...** to add the **hibernate.cfg.xml** manually from the DB-VA generated C# project.

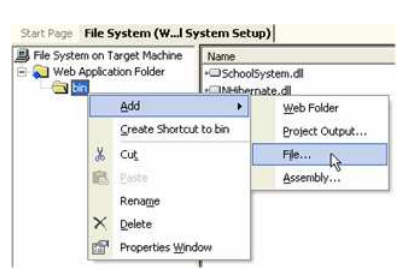

Figure 2.8 - Add a files to project

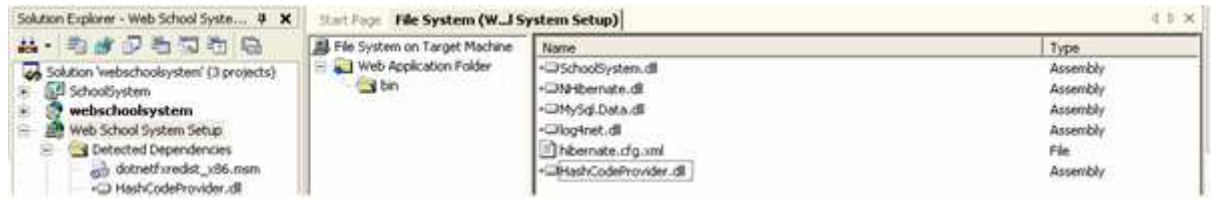

Figure 2.9 - The files in the folder

9. Right click the Web School System Setup project and then select **Build** on menu.

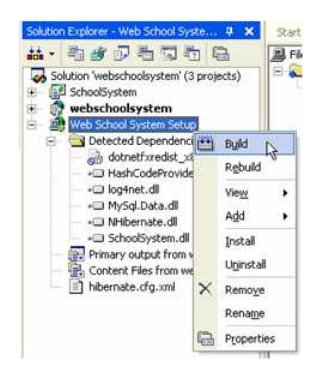

Figure 2.10 - To build the application

10. The Setup File is created in the Web School System Setup\Debug folder.

| 🗢 C: Wocuments and Settings Administrator My Documents Wisual Studio Pr 💶 🗖 🔀                       |                                 |                     |  |  |  |  |  |  |  |
|----------------------------------------------------------------------------------------------------|---------------------------------|---------------------|--|--|--|--|--|--|--|
| <u>File E</u> dit <u>V</u> iew F <u>a</u> vorites <u>I</u>                                          | ools <u>H</u> elp               |                     |  |  |  |  |  |  |  |
| 🔇 Back 🝷 🕥 🕆 🏂 🔎 Se                                                                                 | arch 🌔 Folders 🛛 🕼 🍞 🗙 🍤 🛄 🗉    |                     |  |  |  |  |  |  |  |
| Address 🛅 C:\Documents and Settings\Administrator\My Documents\Visual Studio Proje 💙 🎅 Go 🛛 Links 🂙 |                                 |                     |  |  |  |  |  |  |  |
| Name 🔺                                                                                              | Size Type Da                    | te Modified Attribu |  |  |  |  |  |  |  |
| BSetup.Exe                                                                                          | 108 KB Application 3/1          | .9/2003 2:03 PM A   |  |  |  |  |  |  |  |
| 📴 Setup.Ini                                                                                         | 1 KB Configuration Settings 1/3 | 30/2005 4:33 PM A   |  |  |  |  |  |  |  |
| 🐻 Web School System Setup.msi                                                                       | 756 KB Windows Installer P 1/3  | 80/2005 4:33 PM A   |  |  |  |  |  |  |  |
|                                                                                                    |                                 |                     |  |  |  |  |  |  |  |
| <                                                                                                   |                                 | >                   |  |  |  |  |  |  |  |

Figure 2.11 - The Setup execute file are generated

## **Installing the Application**

The setup file for ASP.NET application is created. You can copy the Web School System Setup.msi file to other machines and install. The installation machine must have IIS installed otherwise the message below will be shown.

| 🖗 Web School System Setup                                                                                                    |                                                           |
|----------------------------------------------------------------------------------------------------|-----------------------------------------------------------|
| This setup requires Internet Information Server 4.0 or higher and W<br>Windows 2000, or Windows XP. This setup cannot be installed or<br>Windows 58, or Windows Me. Please install Internet Information S<br>again. | indows NT 4.0,<br>Windows 95,<br>erver and run this setup |

Figure 2.12 - The setup warning message

1. The setup wizard will be shown if your machine has IIS installed. Click Next >.

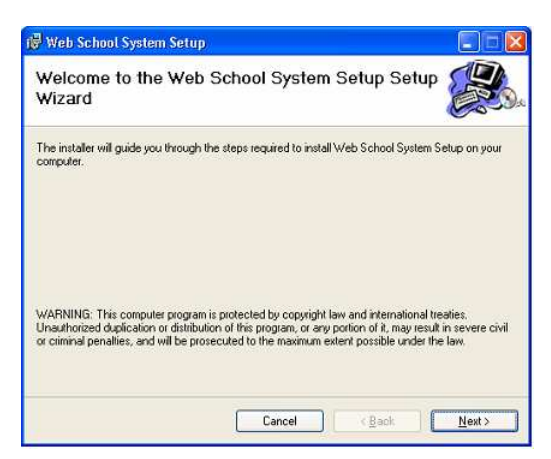

Figure 2.13 - Setup Welcome Page

2. Type the Virtual Directory name and Port for the web application. The Virtual Directory is the web application for browser to access. For example, <u>http://localhost:<<Port>>/<<Virtual directory>></u>.

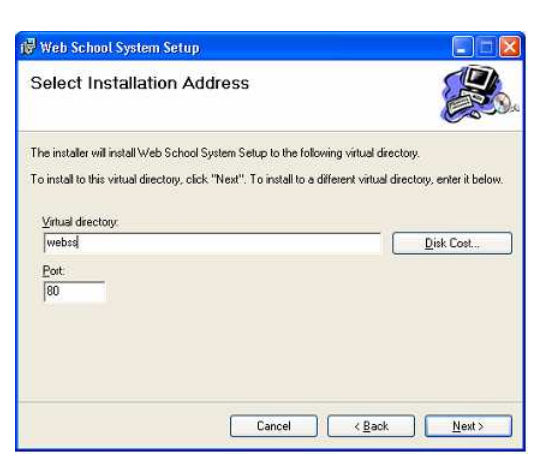

Figure 2.14 - enter the virtual directory and port

3. Confirm to install, then the application will be installed on your selected path. Click Close to finish the installation.

| 🖗 Web School System Setup                 |                |               |             |       |
|-------------------------------------------|----------------|---------------|-------------|-------|
| Installation Complete                     |                |               |             |       |
| Web School System Setup has been success  | fully installe | d.            |             |       |
| Click "Close" to exit.                    |                |               |             |       |
|                                           |                |               |             |       |
|                                           |                |               |             |       |
|                                           |                |               |             |       |
|                                           |                |               |             |       |
| Please use Windows Update to check for an | critical upd   | ates to the N | ET Framewor | k     |
|                                           | erneur ops     |               | LT THURSDAY |       |
|                                           | Cancel         | 11 <8         | aok   [     | Close |
|                                           | 1075/025       |               |             | 2000  |

Figure 2.15 - Installation complete message

4. Open the Internet Information Service (IIS) Manager, you can see the ASP.NET application is installed on Web Sites\Default Web Site\<Virtual directory>

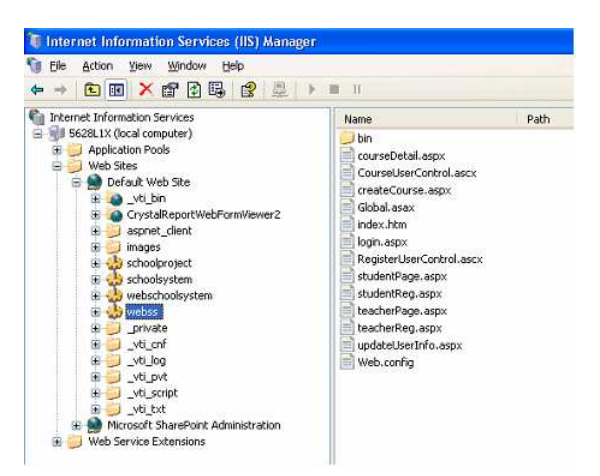

Figure 2.16 - Internet Information Service (IIS)

5. Go to the <u>http://localhost/webss/index.htm</u>, the ASP.NET application is running in the IIS.

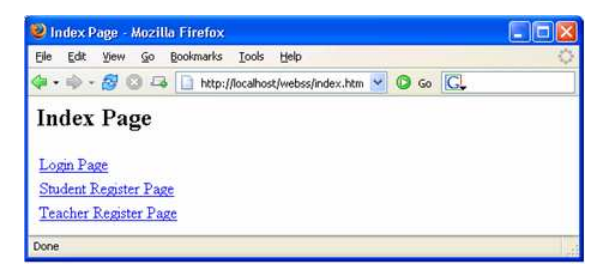